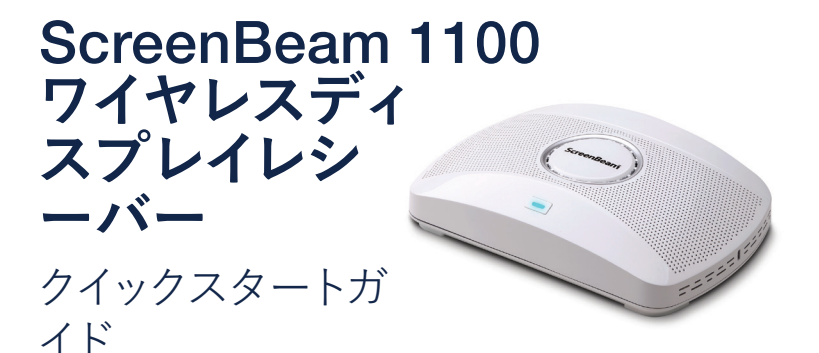

この度は弊社製品をお買い上げいただき、誠にありがとうございます。 このクイックスタートガイドは本製品を正しく使用いただくために、導入 手順を説明します。

# 事前準備

本製品を設置する前に、ファームウェアの最新バージョン、最新の技術 情報など弊社ウェブサイトにて確認することをお勧めします。

- ファームウェアアップグレードとリリースノートを下記のUBL(英語) で確認できます:https://support.screenbeam.com/1100
- MiracastとネイティブmacOS/iOSのワイヤレスディスプレイ接続手 順について下記のUBL(英語)で確認できます: https://www.screenbeam.com/setup
- 弊社のScreenBeam製品を一括リモート管理ソフトウェア、セントラ ルマネージメントシステム(CMS)について下記のURL(英語)で確認 できます:https://support.screenbeam.com/cms
- 弊社ScreenBeam製品のオーペンソース情報について下記のURL (英語)で確認できます:https://opensource.screenbeam.com

# パッケージ内容

- ScreenBeam 1100 ワイヤレスディ クイックスタートガイド(本紙)1 スプレイレシーバー本体 1

  - 保証書
- 電源アダプター 1
- HDMIケーブル 1
- 1 screenbeam.com

# 機能紹介

ScreenBeam 1100はWindows 10、macOS、iOS、またはAndroidデバイ スのネイティブ画面ミラーリング機能をサポートしており、発表者は無 線また有線で大型ディスプレイに追加アプリが必要とせず、簡単に画 面共有できます。

ScreenBeam 1100は、異なるサブネット上の内部ユーザーと外部ゲス トユーザーからの接続もサポートしているため、セキュリティで保護さ れたネットワーク上の画面ミラーリング機能を提供できます。

# 接続モードの概要

ScreenBeam 1100は、ローカルWi-Fi、Wi-Fi Miracast、および既存ネット ワーク経由、三つの接続モードでのワイヤレスディスプレイ機能をサポ ートしてます。ニーズに応じて接続モードを選択できるため、内部ユー ザーとゲストユーザーの両方が簡単に接続して画面共有できるさまざま なシナリオをサポートできます。

技術情報 FAQ、トラブルシューティング情報など下記のURL(英語): https://support.screenbeam.com

### 問い合わせ

技術の問い合わせ先は下記のURL(日本語): https://www.screenbeam.com/ja/contact-us/

## ローカルWi-Fi機能

このローカルWi-Fi機能は簡易Wi-Fiアクセスポイントとして動作しま す、ネットワーク経由の画面ミラーリング機能を利用する場合、簡易的 なWi-Fiネットワークを提供します。この場合、クライアントデイバスはロ ーカルWi-Fiに接続して、画面ミラーリング機能を利用できます。同時 に、ScreenBeam 1100に備えている有線また無線のクライアントから既 存のネットワークに接続している場合、ローカルWi-Fiとブリッジ機能も あります。このブリッジ機能は無効にすることもできます。

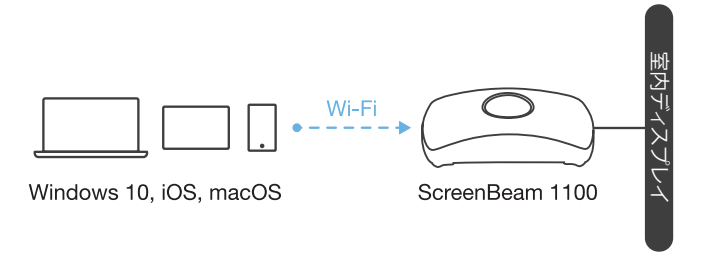

図1クライアントデバイスはScreenBeamのローカルWi-Fiに接続し、ワイ ヤレスディスプレイを利用するイメージです。

**注:**ScreenBeamローカルWi-Fiは、チャネル、暗号化タイプ、ワイヤレス伝送電力などの設定項目を備えています、CMSまたはLMIで変更できます。

# Wi-Fi Miracast

MiracastとはWi-Fi Allianceによって策定された、1対1の無線通信によるディスプレイ伝送技術です。Miracast準拠のデバイスはScreenBeam 1100と接続できます。2015年以降発売のWindows 10/8.1、および Android 4.4(以降)搭載デバイスはMiracastをサポートするようになって います。また、これらのデバイスは別の構内Wi-Fiネットワークに接続して いる場合でもMiracastと接続できます、これでワイヤレスディスプレイと インターネットアクセスを同時に楽しむことができます。

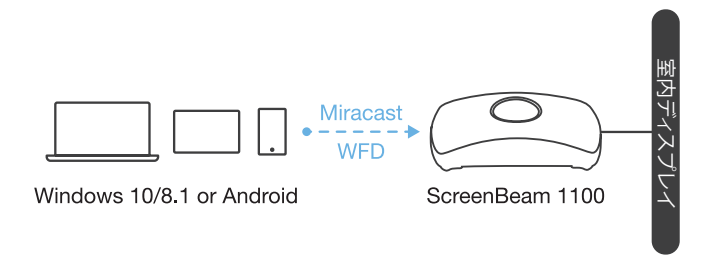

**図2** Miracast準拠のクライアントデバイスはScreenBeamとMiracast接続し、ワイヤレスディスプレイを利用するイメージです。

# 既存ネットワーク経由のワイヤレスディスプレ イ利用

ScreenBeam 1100は、既存のワイヤレスまたは有線ネットワークに接続でき、いずれかのネットワーク上のクライアントデバイスのワイヤレス ディスプレイをサポートします。以下はネットワークリソースへのアクセ スを必要とするクライアントデバイスについて一般的なセットアップで、 追加のポートおよびネットワーク構成が必要になる場合があります。

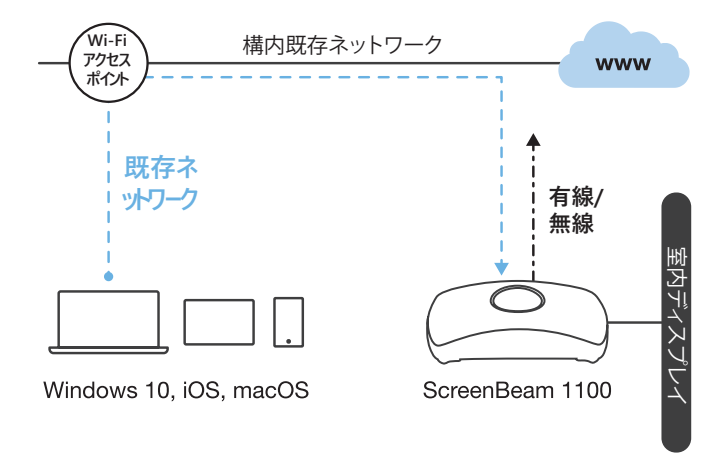

図3 クライアントデバイスは既存ネットワーク経由してScreenBeamと 接続し、ワイヤレスディスプレイを利用するイメージです。

ScreenBeam 1100は、2つの異なるネットワークに同時に接続できま す。このデュアルネットワーク機能により、スタッフ(内部ネットワーク) または訪問者(ゲストネットワーク)のワイヤレスディスプレイ機能を柔 軟にサポートできます。詳細については、設置ガイドを参照してくださ い。

最小要件

## システム要件

下記のOSで、2015年以降に発売のデイバス:

- Windows 10 build 1709 以上
- macOS X 10.10 以上
- iOS 11 以上
- Android 4.4 以上(Miracastサポート)

## ネットワーク要件

既存有線または無線ネットワーク経由でワイヤレスディスプレイ利用す る場合:

- **有線:** 100BASE-T 10/100 (1 Gbps 利用を推奨)
- 無線: 802.11ac (5GHzバンド利用を推奨)
- 既存ネットワーク経由でiOSおよびmacOSのネイティブ画面ミラーリング機能を利用する場合、ScreenBeamを自動検出するためにマルチキャストDNS(mDNS)のサポートが必要です。
- 必要なネットワークポート
  - 5353 (UDP) --- マルチキャストDNS (mDNS) ディスカバリー
  - 7100 (TCP、UDP) --- Windows10、macOS、iOSの画面ミラー リング
  - 7250 (TCP) --- ネットワーク経由の画面ミラーリングデータ
  - 18000-18009 (TCP) --- macOS、iOS画面ミラーリングデータ

注: Miracast対応のクライアントデバイスはMiracast接続するにはネットワーク構成の変更と追加の必要がありません。ただし、グループポリシーおよびファイアウォール設定はWi-Fi Direct Groupsを許可する必要があります。

## 設置要件

- ScreenBeam 1100ワイヤレスディスプレイレシーバー
- HDMI入力を持つディスプレイ
- タッチスクリーンと接続するUSBケーブル(必須ではありません)
- DHCPサポートする有線ネットワークまたはWi-Fiルーター(必須では ありません)

注:このネットワーク接続はネットワーク経由の画面ミラーリングと CMSに利用されます。

 ScreenBeamワイヤレスディスプレイアプリケーション (必須ではありません)

**注:**このアプリケーションはWindows7だけ必要です。Windows10、 macOS、iOSは必要ありません。

# A. ScreenBeam 1100ワイヤレスディスプレイ レシーバーのセットアップ

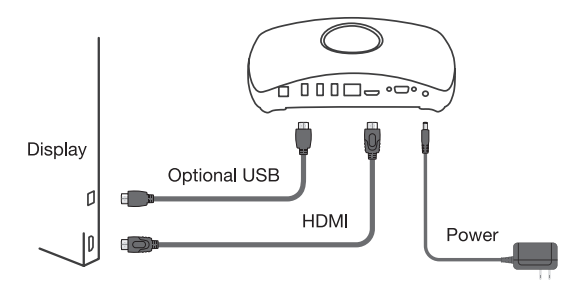

- 図4 ScreenBeam 1100のセットアップ
- ディスプレイの近くにレシーバーを配置します。
- HDMIケーブルをレシーバーとディスプレイ両方にしっかり接続します。
   注:VGAケーブルを利用する場合、ユーザーマニュアルを参照してください。
- オプション:ディスプレイにタッチ機能がある場合は、ScreenBeamの USBコネクタとディスプレイのHID USBコネクタにUSBケーブルで接 続します。(USBケーブルは別途用意が必要)
- 4. 電源アダプターを接続します。
- オプション: 有線イーサネットケーブルでScreenBeamとDHCP対応しているネットワークスイッチに接続します。(イーサネットケーブルは別途用意が必要)。

**注:**ネットワーク接続セットアップの詳細については、セクションBを 参照してください。

- ディスプレイの電源をオンにして、ScreenBeam対応する入力に切り替えます。
- ディスプレイに「機器の接続を待っています」という待機画面が表示されるのを待ちます。

# B. ネットワーク接続のセットアップ

ScreenBeamには、ネットワーク経由するワイヤレスディスプレイ機 能や受信機のリモート管理(CMS)機能でネットワーク接続が必要で す。ScreenBeamは、有線またはWi-Fi接続を経由してネットワークに接 続できます。

### 有線接続

ScreenBeamがDHCP対応ネットワークに接続されている場合、[機器の 接続を待っています]画面にはScreenBeamに割り当てられたIPアドレ スが表示されます。

## ワイヤレス接続と静的IPアドレス。

この設定の手順がやや複雑になります。詳細なセットアップ方法については、セクションDを参照してください。

初回セットアップには、DHCP対応した有線接続の使用をお勧めしま す。

# C. クライアントデバイスの接続

このセクションでは、最も一般的なオペレーティングシステムのネイティブ画面ミラーリング機能で、ScreenBeamに接続する方法について説明します。

他のオペレーティングシステムの詳細手順については、<u>www.</u> <u>Screenbeam.com/setup</u> で確認できます。

**注:**上記URLには、クライアントデバイスのOSに基づいた指示が表示 されます。Webページの下部にあるリンクを使用して、OS固有の手順 を確認できます。

### ローカルWi-Fiを利用する接続

- ディスプレイに表示されている情報(SSID)をもとに、クライアントデ バイスをローカルWi-Fiに接続します。 Miracastを標準搭載したWindows 10/8.1またはAndroidは、このセク ションをスキップできます。
- ローカルWi-Fiのセキュリティキーを入力します。デフォルトは Screenbeamです。

ディスプレイに表示されているScreenBeam受信機名を選択します。

Windows 10の場合
 WindowsキーとKを同時に押すか、アクションセンターから[接続]
 を選択します。

 iOSまたはmacOSの場合 メニューバーまたはコントロールセンターから接続します。

 PINコードが要求された場合、ディスプレイに表示されたPINコード を入力します。 PINコードが表示されない場合は、デフォルトのPINコード 1234を試 してください。

- 投影モードの選択が要求されたら、複製または拡張モードを選択します。
- ⑤. ディスプレイにタッチ機能がある場合、Windows 10デバイスは、[…タ ッチを許可する]チェックボックスにチェックして、タッチおよびインク 機能を利用できます。(詳細については、セクションFを参照してくだ さい)。

**注:**画面ミラーリングを終了するには、ステップ3の手順で、切断を 選択します。

### Miracastの接続

ディスプレイに表示されているScreenBeam受信機名を選択します。

- Windows 10の場合
   WindowsキーとKを同時に押すか、アクションセンターから[接続]を 選択します。
- Androidの場合 クイックアクセスメニューから[スクリーンミラーリング]オプションを 選択し、接続手順に従います。
- PINコードが要求された場合、ディスプレイに表示されたPINコードを 入力します。
   PINコードが表示されない場合は、デフォルトのPINコード 1234を試 してください。
- 投影モードの選択が要求されたら、複製または拡張モードを選択します。
- ④. ディスプレイにタッチ機能がある場合、Windows 10デバイスは、[…タッチを許可する]チェックボックスにチェックして、タッチおよびインク機能を利用できます。(詳細については、セクションFを参照してください)。

**注:**一部のAndroidデバイスはPIN方式をサポートしていないため、接続 に失敗します。ScreenBeamの設定を変更し、PIN方式を無効にする方 法については、セクションDを参照してください。

# クイックスタートガイド

## 既存の有線/無線ネットワークの接続

- ScreenBeamレシーバーを、クライアントデバイスが接続できる既存 有線/無線ネットワークに接続します。
- ディスプレイの表示情報でScreenBeamレシーバーがIPアドレスを 取得したことを確認します。
- クライアントデバイスをScreenBeamレシーバーと同じネットワーク に接続します。
- ・ディスプレイに表示されているScreenBeam受信機名を選択します。
  - Windows 10の場合
     WindowsキーとKを同時に押すか、アクションセンターから[接続]
     を選択します。
  - iOSまたはmacOSの場合
     メニューバーまたはコントロールセンターから接続します。
- PINコードが要求された場合、ディスプレイに表示されたPINコード を入力します。
   PINコードが表示されない場合は、デフォルトのPINコード 1234を 試してください。
- 投影モードの選択が要求されたら、複製または拡張モードを選択します。
- ディスプレイにタッチ機能がある場合、Windows 10デバイスは、[… タッチを許可する]チェックボックスにチェックして、タッチおよびイン ク機能を利用できます。(詳細については、セクションFを参照して ください)。

# D. ScreenBeamレシーバーの設定

ScreenBeam 1100は、ScreenBeam CMSソフトウェアまたはローカル 管理インターフェイス (LMI)を利用して設定できます。

## ScreenBeam CMSソフトウェアの使用

ScreenBeam Central Management System (CMS) は、複数受信機の設 定および管理できる弊社の無料ツールです。

CMSソフトウェアとCMSユーザーガイドを入手するには、次のURL
 へ:

https://support.screenbeam.com/cms.

CMSの詳細情報については、CMSユーザーガイドを参照してください。

注:ScreenBeam 1100がScreenBeam CMSに接続されている場合、LMIへのアクセスはデフォルト設定で禁止されています。また、このデフォルト設定は変更できます。

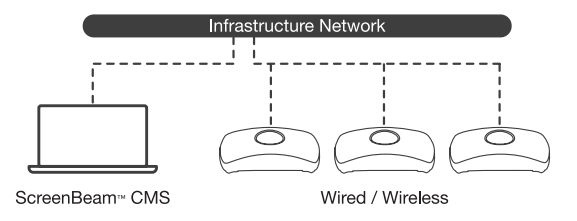

図5 ScreenBeam CMSによって管理されているScreenBeamレシーバー。

# ScreenBeamでローカル管理インターフェース(LMI) の使用

LMIは、単一のScreenBeamレシーバーの設定を変更できます。LMIにア クセスするには、次の3つの方法があります:

#### 方法1:ScreenBeamローカルWi-Fiを利用

- ディスプレイに表示されている情報(SSID)をもとに、クライアントデバイスをローカルWi-Fiに接続します。
- ローカルWi-Fiのセキュリティキーを入力します。デフォルトは screenbeamです。
- ScreenBeamレシーバーの[機器の接続…]画面には、ローカルWi-FiのIPアドレスが表示されます。
- ④. ローカルWi-FiのIPアドレスをPCまたはAppleデバイスのWebブラ ウザーのアドレスバーに入力します。
  - ScreenBeamレシーバーが既存ネットワークに接続されていない 場合、IPアドレスが「機器の接続…」画面に表示されます、この場 合は固定で192.168.26.1です。
  - ScreenBeamレシーバーが既存ネットワークに接続されている場合、IPアドレスは「機器の接続…」画面で表示されます。
- ブラウザは「このサイトへ接続は安全ではありません」というエラー を表示する場合があります。次のような手順でアクセスできます。

Chromeブラウザ:[詳細設定]をクリックし、[実行]をクリックします。 Edge / IEブラウザー:[詳細]をクリックし、Webページに移動します。 Firefoxブラウザー:[詳細設定]、[例外の追加]の順にクリックし、

[セキュリティ例外の確認]をクリックします。

 ③. ScreenBeamのLMIのログイン画面が表示されたら、ユーザー名 「Administrator」とパスワード「screenbeam(大文字と小文字を区別)を入力します。

#### 方法2:DHCP対応の既存有線ネットワークを利用

- Cat 5e以上のイーサネットケーブル(RJ45)を使用して、ScreenBeam イーサネットポートをDHCP対応ネットワークに接続します。
- ScreenBeamレシーバーの[機器の接続…]画面に、ScreenBeamに 割り当てられたIPアドレスが表示されます。ScreenBeamと同じネッ トワーク上のPCまたはAppleデバイスのWebブラウザーのアドレス バーにこのアドレスを入力します。
- 以降の手順は、方法1の5と同じです。

#### 方法3:ワイヤレスP2P接続を利用

- Windows 10 / 8.1デバイスを使用して、前記のセクションCの [Miracast接続]に従ってScreenBeamにデバイスを接続します。
- Miracast接続が確立されたら、Webブラウザのアドレスバーに下記のURLを入力し、<u>https://192.168.16.1</u>でLMIにアクセスします。
- 3. 以降の手順は、方法1の5と同じです。

# E. ScreenBeam設定のカスタマイズ

### 「機器の設定」

#### 機器名の変更

1. [機器名へアクセス]の項目で、[有効]を選択します。

2. [機器名]のテキストボックスに新しい名前を入力します(例:会議TV)。

**注:**受信機名には一意の名前が必要です。これにより、ユーザーは正確にディスプレイを選択でき、接続しやすくなります。サポートされる文字は、漢字、かな、カナと半角文字A~Z、a~z、0~9、-、\_です。

#### 「管理者パスワード」の変更

- [管理者パスワード]テキストボックスに新しいパスワードを入力します。
- 2. [適用/保存]ボタンをクリックして、変更を保存します。

### 「機能」

#### PINコードペアリングの関連設定

デフォルトでは、「PINペアリングを強制する」はオンで、PINコードはラン ダムに生成され、新しいユーザー/デバイスが最初の接続だけ、PINコー ドの入力が要求されます。

PINコードペアリング関連設定を変更するには:

- 「PINペアリングを強制する」の項目では、接続時にPINペアリング だけに強制するにはオンを選択し、強制しない場合はオフを選択し ます。
- 「PINペアリングを強制する」がオンの場合、「毎回」または「初回」を 選択できます。デフォルトは「初回」です。

- 「PINコードの設定方法」では、「ランダム」または「固定」を選択で きます。デフォルトは「ランダム」です。
- 「固定」PINコードの場合、新しく決めたPINコードを入力します。 忘れないようにメモすることを推奨します。

注:8桁のPINコードの場合、PINの最初の7桁のみを変更できます。8 桁目はScreenBeamによって自動的に設定され、最初の7桁に追加さ れます。

5. [適用/保存]ボタンをクリックして、変更を保存します。

### HDMI / VGAポートの電源管理

デフォルトでは、ScreenBeamは「機器の接続を…」画面を出力します。 ディスプレイの寿命を延ばし、消費電力を削減するには:

- 1. スクリーンセーバーまたはディスプレイオフを選択します。
- 2. アイドルタイマーを入力します。
- 3. オプション:ウェイクアップモードを選択します。
- 4. [適用/保存]ボタンをクリックして、変更を保存します。

# F. タッチ機能付きのディスプレイの使用

ScreenBeam 1100は、タッチディスプレイを使用したコラボレーションの ために、Windows 10のMiracast接続にはワイヤレタッチをサポートして います。ユーザーは好みのWindows 10アプリケーションを投影し、タッ チディスプレイ上でメモを取ることができ、メモはクライアントデバイス に直接表示されます。

## システム要件

**OS:**Windows 10ビルドバージョン1709以上

CPU: 第5世代Intel Core i-Series 5xxx以上または同等のAMD

RAM: 4 GB以上

## セットアップ要件

- タッチ機能付きのディスプレイまたはプロジェクター
- USBケーブル(ScreenBeam側のコネクタタイプはType-A)

## 対応機能

- USB HID対応のディスプレイ、プロジェクターまたはホワイトボード
- 最大20点のマルチタッチ
- 最大4つのパッシブペン
- 最大2つのアクティブペン

互換性のあるタッチディスプレイまたはアプリケーションが必要になる 場合があります。InGlass™テクノロジー対応ディスプレイを推奨しま す。

次のURLで互換性リストを参照してください。 https://support.screenbeam.com/touch/compatibility

## セットアップ手順

- USB ケーブルのType-A端をScreenBeam 1100レシーバーのUSB ポートに接続します。
- USBケーブルのType-B端をディスプレイまたはプロジェクターの USBタッチ出力に接続します。

注:ディスプレイが複数のタッチ出力を提供する場合、USBケーブルのType-B端がHDMI入力と同じタッチ出力に接続されていることを確認してください。

- Windows 10デバイスをScreenBeam 1100に接続します(セクションCの手順を参照)。
- アプリの起動、指またはペンで描画などをディスプレイのタッチ機能で使用できます。

## G. ScreenBeamレシーバーの配置

ScreenBeam 1100を最終配置する前に、ベストプラクティスとヒントに ついて配置ガイドをお読みください。

- 電源アダプター、HDMIケーブル、ScreenBeam 1100本体の同梱を 確認します。
- 金融設置場所にScreenBeam 1100を設置できることを確認します。

   **注**:有線または無線ネットワークのアクセスが必要な場合、ネット
   ワークも確認します。
- HDMIケーブルをScreenBeam 1100本体とディスプレイに接続します。
- 電源アダプターをScreenBeam 1100の本体に接続します。
- ディスプレイの入力をScreenBeam 1100に合わせて、「機器の接続を…」の画面が表示されることを確認します。
- ScreenBeam 1100はネットワークと接続していれば、取得したIPア ドレスも表示されます。

**注:**デフォルトではScreenBeam 1100はネットワークなどすべての情 報を表示します。子の設定はLMIまたCMS利用して変更できます。

# H. 制限と既知の問題

- クライアントデイバスはScreenBeamのローカルWi-Fiに接続している場合、ScreenBeamのブリッジ機能が有効になっていない限り、構内ネットワークに接続されても、インターネットアクセスはできません。
- ScreenBeamが既存のネットワークに接続されている場合、一部の 既存のアクセスポイントまたはコントローラー(MerakiまたはCisco) は、不正なAPとしてフラグを立て、クライアントの接続を制限する場 合があります。このような場合では既存ネットワークの管理者に相 談してください。
- Windows 10ビルド1803以下は、ネットワーク経由の画面ミラーリン グ機能がPINコードをサポートしていないため、画面ミラーリングが Miracast接続に切り替えられます。

# サポート情報

FAQ、トラブルシューティング情報とサポートについては、下記のURL (英語)をご覧ください。

https://support.screenbeam.com

問い合わせ先は下記のURL(日本語): https://www.screenbeam.com/ja/contact-us/

メールでの間い合わせ(日本語):

japan-sales@screenbeam.com

ウェブサイト:www.screenbeam.com

この製品は、「Class2」とマークされた電源ユニット、「L.P.S」とマーク された電源アダプタまたはDC電源(定格12Vdc、最低3A)を利用し ます。 US SKU: Model # CDS036-W120U. International SKU: Model # ATS036T-W120V.

Made by ScreenBeam.

PN: 0530-0838-500

### ScreenBeam<sup>®</sup>

© 2020 All rights reserved. ScreenBeamおよびScreenBeamロゴは、ScreenBeam Incが所 有する登録商標です。他の製品名はすべてそれぞれの所有者の財産です。本仕様書の内 容は予告なく変更される場合があります。040219